## Tartalomjegyzék

| Kezdőoldal        | . 1 |
|-------------------|-----|
| Folyamatok        | . 1 |
| Termékfigyelő     | . 1 |
| Menüpontok        | . 1 |
| Profil            | . 1 |
| Felhasználók      | . 1 |
| Termék            | . 2 |
| Termék kategóriák | . 2 |
| Termékek          | . 2 |
| Kiemelt termékek  | . 4 |
| Blog              | . 6 |
| Blog címkék       | . 6 |
| Blog kategóriák   | . 6 |
| Blog bejegyzések  | . 6 |
| Márkáink          | . 6 |
| Magazin           | . 6 |
| Lexikon           | . 7 |
| Média             | . 7 |
| Feliratkozók      | . 7 |
| Általános adatok  | . 7 |
| Képek             | . 7 |
| Videók            | . 7 |
| Fájlok            | . 7 |
| SEO mezők         | . 8 |

## Dr. Theiss Adminisztrációs felület

## Kezdőoldal

## Folyamatok

Minden folyamat a kezdőoldalon jelenik meg, ez maximum 4db bejegyzést jelent. A háttérben futó feladatok kijelzésére szolgál, hogy mi történik az oldalon.

## Termékfigyelő

A termékfigyelő több dolgot is ellenőriz, ezek között van a cím, a serpa cím, a kép, a kategória, az aktuális állapot, azaz hogy a termék aktív státuszban van e. Ezek a mezők azért fontosak, mert szükségesek a frontend-en való megjelenítéshez.

Ha a pirossal jelzett mezők értékei nincsenek javítva, nem fog megjelenni a termék megfelelően.

## Menüpontok

## Profil

Új jelszó beállításának lehetősége. Ehhez szükséges megadni a régi, vagy ideiglenes jelszót.

#### Mezők: Régi (ideiglenes) jelszó, Új jelszó, Új jelszó még egyszer.

## Felhasználók

Felhasználók hozzáadásának és törlésének lehetősége.

Új felhasználó hozzáadásakor kötelezően minden mezőt meg kell adni. A felhasználó regisztrálása gomb lenyomásakor hozzáadódik az adatbázishoz a felhasználó. Fontos, hogy az email címet helyesen adjuk meg, mert a felhasználónak aktiválnia kell a hozzáférését egy sor ellenőrzéssel és új jelszó megadásával.

Felhasználó törlésekor nem minden felhasználót lehetséges törölni. Az általunk felvett felhasználók a rendszerből nem törölhetőek és ezt lakattal jelezzük is. Erre a technikai karbantartások miatt van szükség, hogy hozzáférjünk az adminisztrációs felülethez.

Mezők: Felhasználónév, Teljes név, Email cím, Email cím újra.

## Termék

#### Termék kategóriák

A termék kategóriák lehetővé teszi a felvitelt, szerkesztést, valamint a státusz változtatását. **Fontos megjegyzés, hogy azon kategóriák, amelyek nem aktívak, egyszerűen nem jelennek meg a következő "Termékek" menüpontban.** Kivételt képez az "Összes termékünk", amely egy ellenőrző lista. Ebben a listában láthatjuk azokat a termékeket is, amelyeknek a kategóriája nem aktív.

Mezők: Cím, Keresőbarát cím, SEO cím, SEO kulcsszavak, SEO leírás

#### Termékek

A termékek menüpont lehetővé teszi a SERPA által küldött termékek szerkesztését. Válasszon kategóriát az elérhető termékek listájáért. Itt szerkeszthető az is, hogy a termék gyógyszer-e (kék csúszka). Amit a SERPA küld, **nem szerkeszthető, mert automatikusan felülíródna. Fontos mezőnek számít a "Megnevezés" vagy "Cím", mivel ez szolgáltatja a weboldalon elérhető url "slug" más néven "Keresőbarát cím" részét. Ez minden beviteli mezőnél fontos, hogy meg legyen adva. Kerüljük az azonos nevek megadását, ha azonban még is előfordul, szerkeszthető a "slug".** Lehetőség van a márka és a Kategória mezők beállítására, a Kategória beállítása szintén elengedhetetlen, ha azt szeretnénk, hogy a termék megfelelően megjelenjen a frontend-en.

A SERPA által küldött adatokat megtekinthetjük a SERPA adatok címszó alatt, beleértve a SIPO web áruház által küldött adatokat is.

#### Mezők: Megnevezés, Keresőbarát cím, Márka, Kategória, Kép, Figyelmeztető szöveg

Amennyiben a SERPA küld fotót, az jelezve van a Kép címszó mellett.

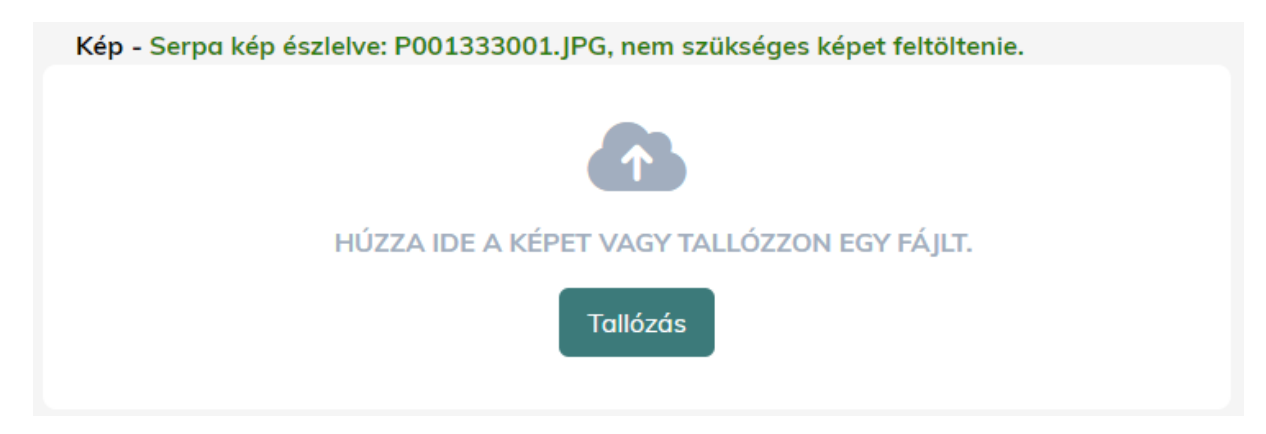

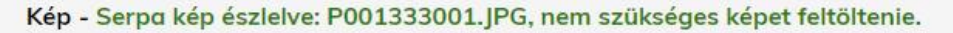

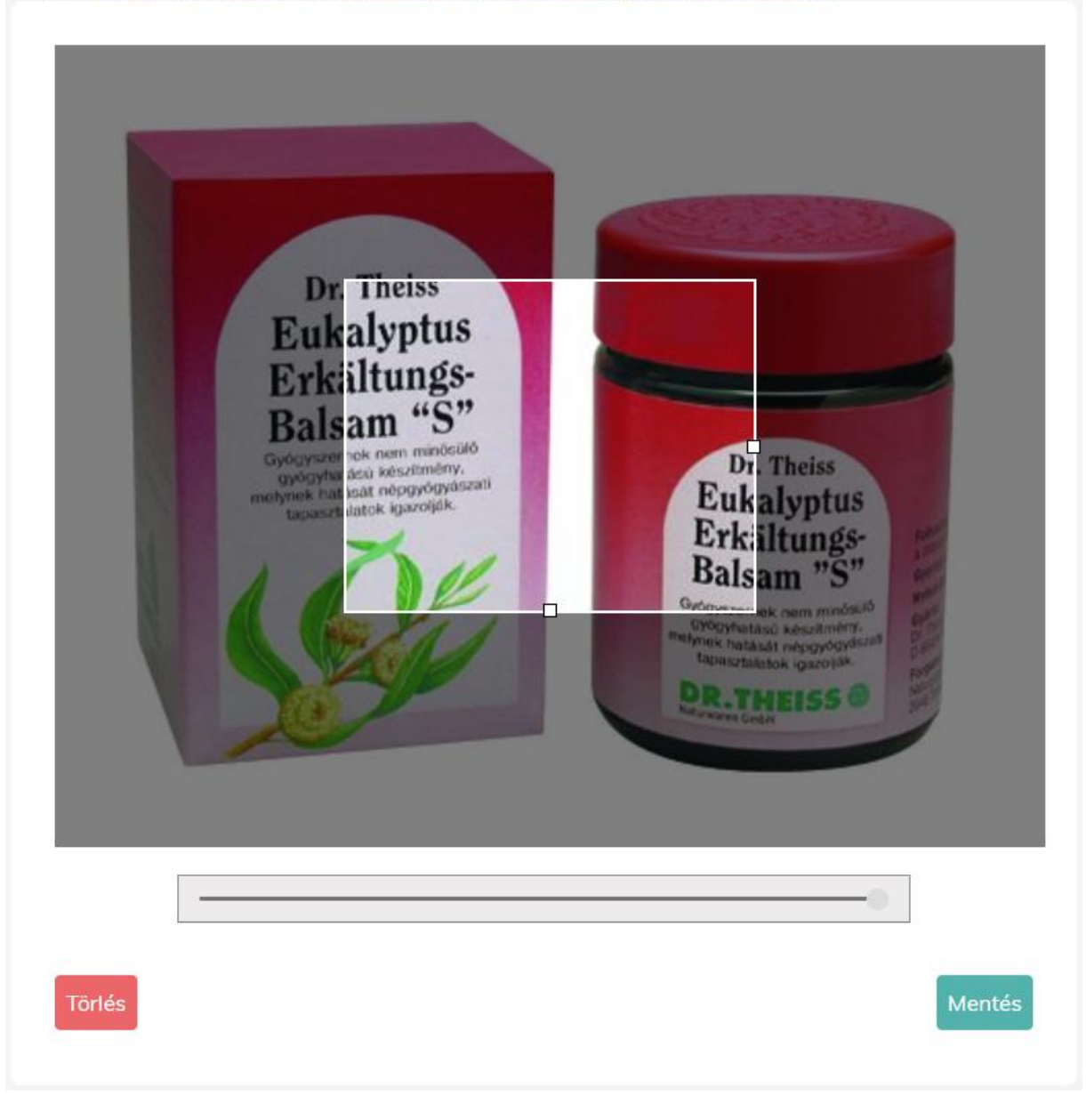

Tallózás után megjelenik a képvágó, ennek segítségével méretre vághatjuk a képet. A képet mozgathatjuk az egérrel, vagy éppen a vásznat állíthatjuk be nagyobbra, kisebbre. Miután beállítottuk a kívánt képet pozícióba, megnyomjuk a "Mentés" gombot. Ezzel azonban még nem került mentésre maga a termék. Minden módosítás után a narancssárga "MENTÉS" feliratú gombra kell kattintanunk az oldal alján.

Sikeres mentés után visszajelzés érkezik a felületen.

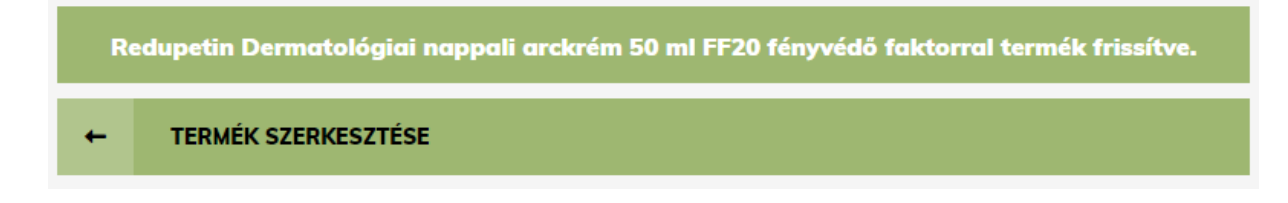

#### Kiemelt termékek

A kiemelt termékek esetén egy select2 (single típus) mezőben kell kiválasztani a hozzá adandó terméket. A felvitt termék automatikusan inaktív állapotba kerül.

| +     | KIEMELT TERMÉKEK                                                                                      |   |         |
|-------|----------------------------------------------------------------------------------------------------|---|---------|
| Keres | ssen a termékek között                                                                                | * | HOZZÁAD |
|       |                                                                                                    |   |         |
| Alkym | ner kapszula 60db                                                                                     |   |         |
| Allga | San Bőrkeményedés puhító krém 90ml                                                                    |   |         |
| Allga | San Lábápoló dezodor 100 ml                                                                           |   |         |
| Allga | San Lábbalzsam 100 ml                                                                                 |   |         |
| Allga | San Törpefenyő gél 100 ml                                                                             |   |         |
| 1513  | hrá 350 α ουχ                                                                                         |   |         |
| ₿     | MaxiMag Women<br>Étrend-kiegészítő<br>filmtabletta nőknek<br>30x                                      |   | ۲       |
| ₿     | Lacalut sensitive<br>repair effect &<br>gentle white<br>fogkrém 75 ml                                 |   | ۲       |
| ₿     | Vizik szemcsepp<br>Nedvesítő 10 ml                                                                    |   | ٦       |
| ₿     | Dr. Theiss IRON<br>energy vasat és<br>vitaminokat<br>tartalmazó étrend-<br>kiegészítő kapszula<br>30x |   | ۲       |
| ₿     | MaxiMag Men<br>Étrend-kiegészítő<br>filmtabletta<br>férfiaknak 30x                                    |   |         |

Ebben a menüben egy új ikon látható, amely a sorrendek beállítását teszi lehetővé. Minden olyan aloldal, ahol ez az ikon megjelenik, rendezhető a sorrend.

|   | СĺМ                                                                                            |
|---|------------------------------------------------------------------------------------------------|
|   | Vizik szemcsepp Irritációt<br>enyhítő 10 ml                                                    |
| ₿ | Bilomag PLUS 110 mg Ginkgo<br>biloba kivonatot tartalmazó<br>étrend-kiegészítő kapszula<br>60x |
| ₿ | MaxiMag Women Étrend-<br>kiegészítő filmtabletta nőknek<br>30x                                 |
| ₿ | Lacalut sensitive repair effect<br>& gentle white fogkrém 75 ml                                |
| ₿ | Vizik szemcsepp Nedvesítő<br>10 ml                                                             |
| ₿ | Dr. Theiss IRON energy vasat<br>és vitaminokat tartalmazó<br>étrend-kiegészítő kapszula<br>30x |
| ₿ | MaxiMag Men Étrend-<br>kiegészítő filmtabletta<br>férfiaknak 30x                               |

Ez garantálja, a fogd meg és vidd funkciót, amely egyszerű kattintásra is aktiválódik. A sorrendet az oldal tetején megjelenő "sorrend mentése" gombbal véglegesíthetjük. Ezt követően lefrissül az oldal és visszajelzést kapunk a sorrend frissítéséről.

#### Mezők: Kiválasztott termék

#### Blog

#### Blog címkék

A bloghoz szükséges címkék felvitele és szerkesztése. Amennyiben egy címke nem aktív, nem jelenik meg a blog oldalon szűrőként és a blog bejegyzéshez sem adható hozzá!

#### Mezők: Cím, Keresőbarát cím

#### Blog kategóriák

A blog kategóriák lehetővé teszi a felvitelt, szerkesztést, valamint a státusz változtatását. Fontos megjegyzés, hogy azon blog kategóriák, amelyek nem aktívak, egyszerűen nem jelennek meg a következő "Blog bejegyzések" menüpontban. Beleértve ebbe a Blog kategória szűrőt a fonrend-en. Ha a kategória nincs aktiválva, nem adható hozzá a blog bejegyzéshez.

Mezők: Cím, Keresőbarát cím

#### Blog bejegyzések

**Blog hozzáadásánál szükséges a kép megadása is.** Az integrált "ckeditor" és "ckfinder" pedig biztosítja a "template" üzemmódú szerkesztést. A blog bejegyzésnél egy új típusú mező, egy select2 multiple gondoskodik a kapcsolódó termékek megadásáról. Csak olyan termék adható hozzá, ami aktív státuszra van állítva.

Mezők: Cím, Keresőborát cím, Kategória, Kép, Bevezető, Tartalom (ckeditor, ckfinder), Címkék (select2), Kapcsolódó termékek (select2), SEO cím, SEO kulcsszavak, SEO leírás

#### Márkáink

A márkáink esetében kötelező a kép, minden más mező értelemszerűen kitöltendő.

# Mezők: Cím, Keresőbarát cím, Bevezető, Tartalom (ckeditor), Kép, SEO cím, SEO kulcsszavak, SEO leírás

#### Magazin

A magazin esetében kötelező a kép, minden más mező értelemszerűen kitöltendő. A magazin URL kivételével az összes mező kitöltése ajánlott a helyes megjelenés érdekében. A pdf tallózása kötelező, a feltöltéskor egy várakozó ablak jelenik meg, amit meg kell várni, hogy a feltöltés befejeződjön. Amint kész, visszajelzés érkezik.

Mezők: Cím, Keresőbarát cím, Évfolyam, Lapszám (pl, nyár), Magazin linkje, Magazin pdf, Kép

#### Lexikon

A lexikon automatikusan rendeződik a felvitel és aktiválás után a frontend-en.

Mezők: Cím, Keresőbarát cím, Típus (pl.: Gyógynövény), Kapcsolódó termékek (select2), (Morfológia, növény leírása), (Származás, Termőhely, Lelőhely, Előfordulás), (Felhasznált növényi rész (drog)), (Hatás, terápiás felhasználás), (Legfontosabb tartalmi és ható anyagok), (Hatásmechanizmus bővebben), (Megjegyzés érdekességek)

#### Média

A videók esetében kötelező a kép. A video fájl tallózása kötelező, a feltöltéskor egy várakozó ablak jelenik meg, amit meg kell várni, hogy a feltöltés befejeződjön. Amint kész, visszajelzés érkezik.

#### Mezők: Cím, Keresőbarát cím, Video fájl, Kép

#### Feliratkozók

A feliratkozók esetében három szűrés van feltüntetve.

- 1. Mai feliratkozó Az aktuális dátum szerinti feliratkozók
- 2. Leiratkozott Összes leiratkozott
- 3. Összesen Összes aktív feliratkozó

A feliratkozók kézzel is leiratkoztathatóak. A feliratkozó saját magát is leiratkoztathatja a linkje birtokában.

## Általános adatok

#### Képek

A képek esetében korlátozásra kerültek a feltölthető képméretek. Ez 6MB-ra van beállítva, azonban a végső méretet nem maga a kép adja meg, hanem a feltöltött kép base64-ben kódolt mérete. Ez a méret különböző funkciók segítségével tömörítve van, mivel alapesetben a base64 formátum 30%-al nagyobb méretet eredményez.

Az engedélyezett képformátumok: jpg, jpeg, png

#### Videók

A videók esetében szintén korlátozásra kerültek a feltölthető méretek. Ez a jelenleg maximálisan beállítható kvóta, 128MB.

Az engedélyezett video formátumok: mp4, mov

#### Fájlok

A pdf esetében szintén korlátozásra kerültek a feltölthető méretek. Ez a jelenleg maximálisan beállítható kvóta, 128MB.

Az engedélyezett pdf formátum: pdf

### SEO mezők

A SEO mezők az oldal keresőoptimalizálásában vesznek részt. Amikor keresünk a neten, vagy megosztjuk a linket a facebookon, ezeket a mezőket jeleníti meg a harmadik fél.